## 1.請高雄銀行網頁填寫申請表並列印: <u>https://ssl.bok.com.tw/html/loan.asp</u>

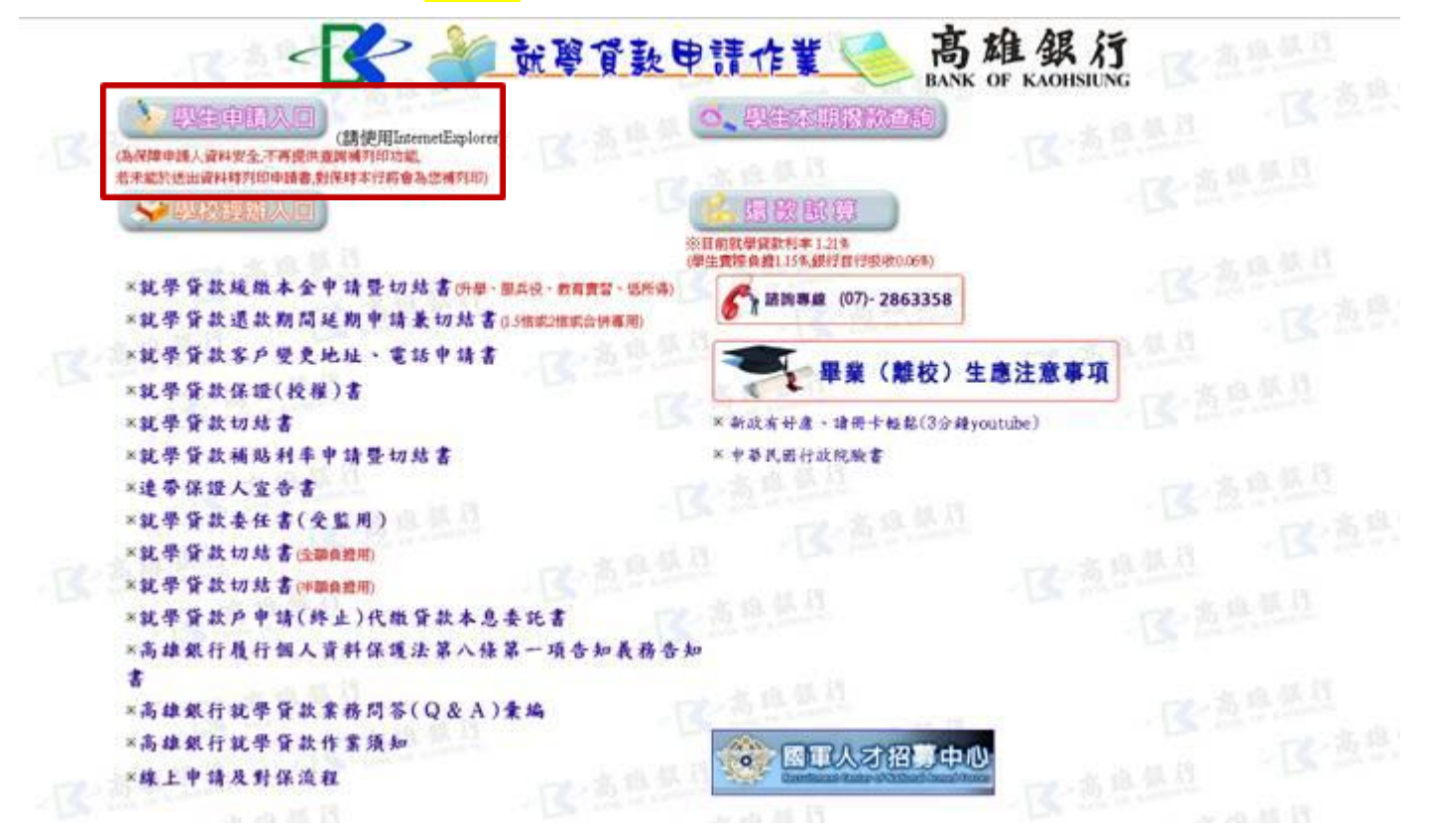

## 2. 攜帶文件資料至高雄銀行各分行辦理:

| 身分證                                                                                                    |                                                                                                    |                                  |  |  |
|----------------------------------------------------------------------------------------------------|----------------------------------------------------------------------------------------------------|----------------------------------|--|--|
| 大部本         大部本         大部本 <th t<="" th="" 大部本<=""><th>學生及保證人之國民身分證正本及其影本之正面,<br/>反面分別影印</th></th> | <th>學生及保證人之國民身分證正本及其影本之正面,<br/>反面分別影印</th>                                                                                                    | 學生及保證人之國民身分證正本及其影本之正面,<br>反面分別影印 |  |  |
| 印章(第二次之後)                                                                                                    | 解理僅須攜帶本人印章)                                                                                                    |                                  |  |  |
|                                                                                                    | <ul> <li>未滿 20 歲:學生本人及一位保證人之印章<br/>(由法定代理人一人或適當之成年人<br/>一人擔任保證人)</li> <li>已滿 20 歲:學生本人及一位保證人之印章<br/>(由適當之成年人一人擔任保證人)</li> <li>保證人應為有戶籍登記之中華民國國民。</li> </ul> |                                  |  |  |
| 三個月內戶籍謄本或新式戶口                                                                                                    | 1名簿(第二次之後辦理不必攜帶)                                                                                                    |                                  |  |  |
|                                                                                                    | <ul> <li>▶ 至戶政事務所申請</li> <li>▶ 含學生本人、父母或監護人、配偶</li> <li>▶ 記事欄位不可省略</li> <li>▶ 如戶籍不同者,需分別檢附</li> </ul>                                                       |                                  |  |  |

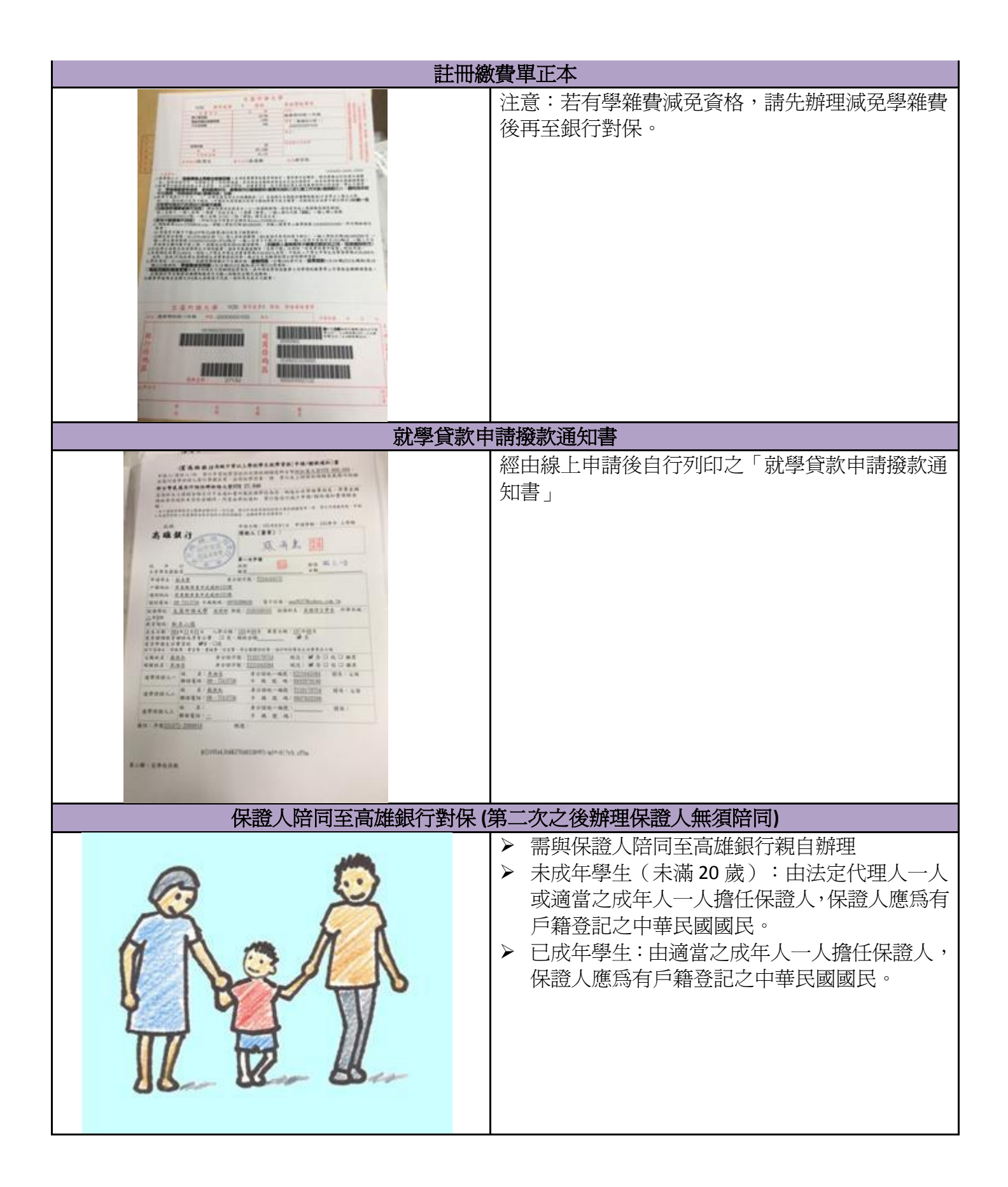

#### 3.請至校務資訊系統填寫學校就學貸款申請表

步驟一、資訊服務入口網

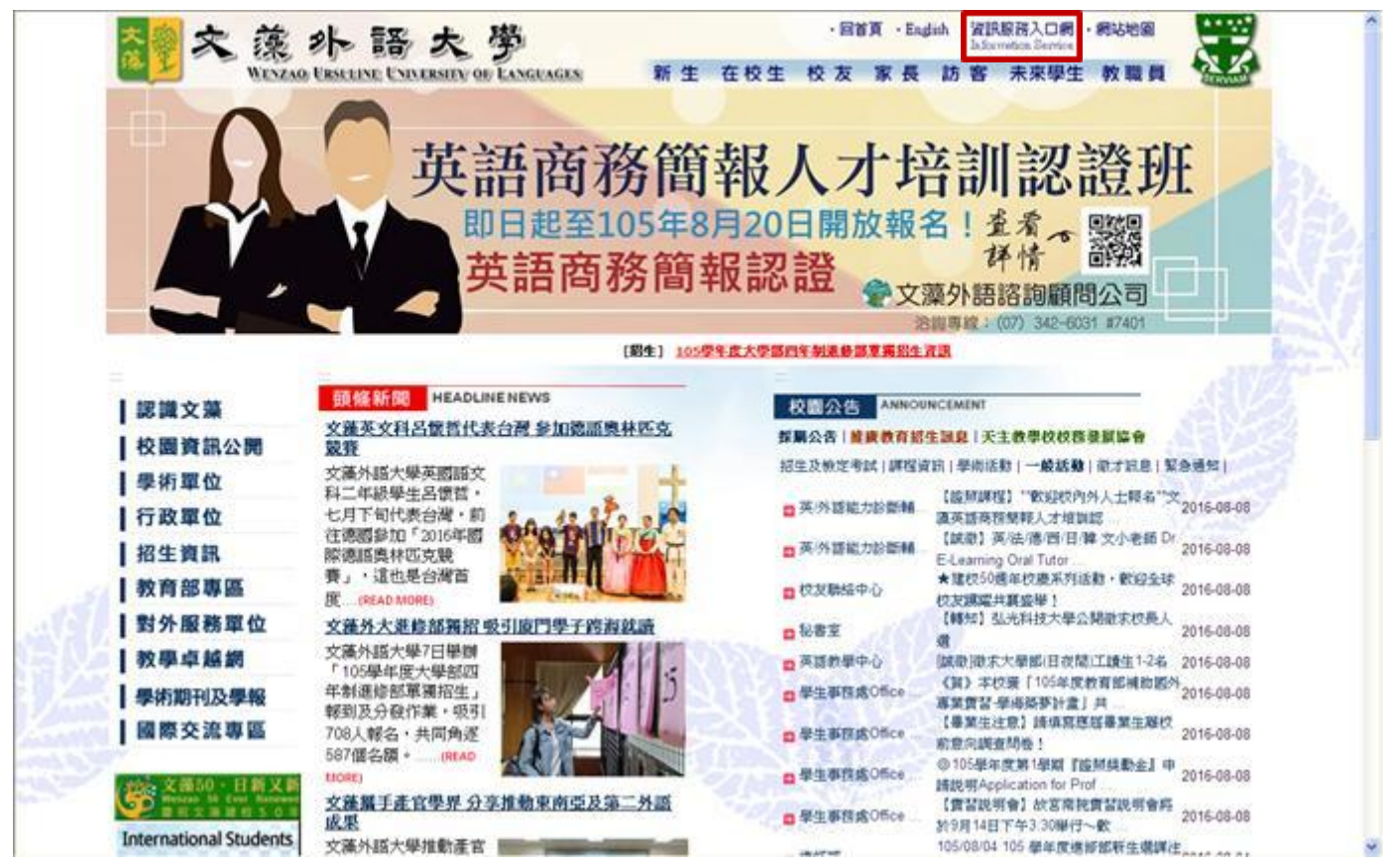

步驟二、登入系統:帳號為學號;密碼預設為身份證字號(字母大寫)

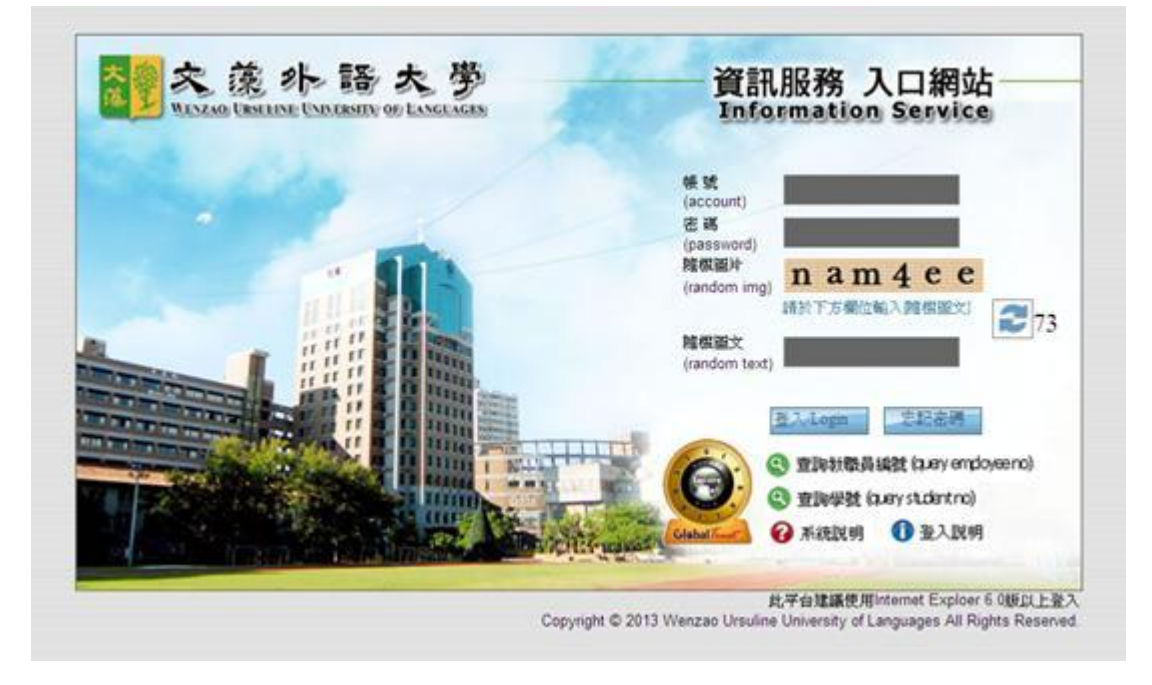

## 步驟三、點選「校務資訊系統(學生)」

| 我的書紙                                                                                                    |    | 政党新密導後重新登入後若無法進入权務資訊系統,請再次利用整更密導,待部政訊應成功後再重新登入。 |                                                                                                    |            | 000005 |
|----------------------------------------------------------------------------------------------------|----|-------------------------------------------------|----------------------------------------------------------------------------------------------------|------------|--------|
|                                                                                                    | _  | - 10 HIL - 10                                   | · · · · · · · · · · · · · · · · · · ·                                                                                                    | P-0 系統組分標2 | 852~5  |
| 18. Hall ( subsection and a                                                                                                    | _  | (2個分)                                           | K公告, 在校生                                                                                                    |            |        |
| ER(Application System                                                                                                    | 1  | 【試導】軟亞語文學院105學年度第1學期服務志工                        | <u>新亞語文學裡</u>                                                                                                    | user       |        |
|                                                                                                    | 2  | 【歐無課程】***軟變控內外人士輕名***文達英語商務簡輕人才增調認              | 三次一次調整力能質頻等中心                                                                                                    | 行政單位       |        |
| AT REAL PROPERTY AND A DECK                                                                                                    | 3  | 【誡录】英/法/德/西/日/聲 文小老師 Dr. E-Learning Oral Tutor  | <u>英/外認能力給管補導中心</u>                                                                                                    | 行政單位       |        |
| CALLS OF BUSY OF DE CALLS AND A                                                                                                    | 4  | 105學年度地靜能回該新生輕到這評價知                             | <b>唐妍姬</b>                                                                                                    | 行政單位       |        |
| W-Portolo II + 37                                                                                                    | 5  | [旗歌]徽末大學能(自夜間)江號生1-2名                           | 英國教學中心                                                                                                    | 行政單位       |        |
| 的話事業發展歷程網(T-P                                                                                                    | 6  | 2016/08/24-25榜人營課管理專科學校課程「行動化學習工作坊:多            | 教師發展中心 CFD (Center for Faculty Development)                                                                                                    | 行政單位       |        |
| 罪程地源系统(學生)(Can                                                                                                    | 7  | 【畢業生注意】請填寫應履畢業生廢校前意向調查問題!                       | 學生事務處Office of Student Affairs                                                                                                    | 生還發展中心     |        |
| 資源教室價用管理系統但                                                                                                    | 8  | @105學年度第1學篇『腹腦鏡動会』申請説明Application for Prof      | 學生事務書Office of Student Affairs                                                                                                    | 生產發展中心     |        |
| 网外部診斷預約報名系統                                                                                                    | 9  | 【實習說明會】故宮南統實習說明會局於9月14日下午3:30舉行一款               | 學生事務或Office of Student Affairs                                                                                                    | 生還發展中心     |        |
| XAN大事校院就業職給                                                                                                    | 10 | 【通譯公告】105-1(日)第一次加密微結果發第二次加密做注意事項               | THIS Office of Academic Affairs                                                                                                    | 二級單位       |        |
|                                                                                                    | 11 | 105/08/04 105 學年度進修部新生產課注意事項                    | 進修認                                                                                                    | 行政單位       |        |
|                                                                                                    | 12 | [試录] 與秋華老師研究計畫原木雕在研究生的理一名(影研究生)                 | 英語教學中心                                                                                                    | 行政單位       |        |
|                                                                                                    | 13 | 2016/7/25栋资大學《人文繁愛~靜思茶语》意詳絲(MOOCs)線上課程          | 會話後展中心 CFD (Center for Faculty Development)                                                                                                    | 得政黨位       |        |
| ent                                                                                                    | 14 | 105/08/04 轉知日文系【開課記息】105 地球能替代課程第一期開班           | 進修整                                                                                                    | 行政單位       |        |
| 01-11                                                                                                    | 15 | 目四技聯合登起分發之鋒炮學生學或於8月10日早上8點写上網查演                 | 教授成 Office of Academic Affairs                                                                                                    | 二级單位       |        |
|                                                                                                    | 16 | 2016時的蓓蕾獎/臺灣時人流浪計畫開始發件                          | 應用華語文系醫療語教學研究所                                                                                                    | 教學單位       |        |
| >                                                                                                    | 17 | 2016苗寨文學地區總程設計創度就賽                              | 應用華語文系醫華語教學研究所                                                                                                    | 教學單位       |        |
| 导题(e-learning)                                                                                                    | 18 | 【微才】教育部105年病職軍師教學物理赴波覽                          | 應用華語文系發華語教學研究所                                                                                                    | 教學單位       |        |
| · 既(中(Web Mail)                                                                                                    | 19 | 【轉始】教育部105年度公费留學者試播業及總上輕名即日起受理輕                 | 図合成 Office of Int'l & Cross-strait Cooperation                                                                                                    | 行政黨位       |        |
|                                                                                                    | 20 | 105年度下半年產業人才投資計畫課程【基礎職場英文班】 • 【度班               | 推察部                                                                                                    | 行政單位       |        |
| 書館(Library)                                                                                                    |    |                                                 | Concession of the second second |            | fmor   |
| 整程檔案平台                                                                                                    |    |                                                 |                                                                                                    |            |        |
| A PROPERTY AND A PROPERTY AND A PROPERTY |    |                                                 |                                                                                                    |            |        |

# 步驟四、點選申請→就學貸款申請作業 <mark>(新生請先登錄新生基本資料:登錄→新生基本資料登錄作業)</mark>

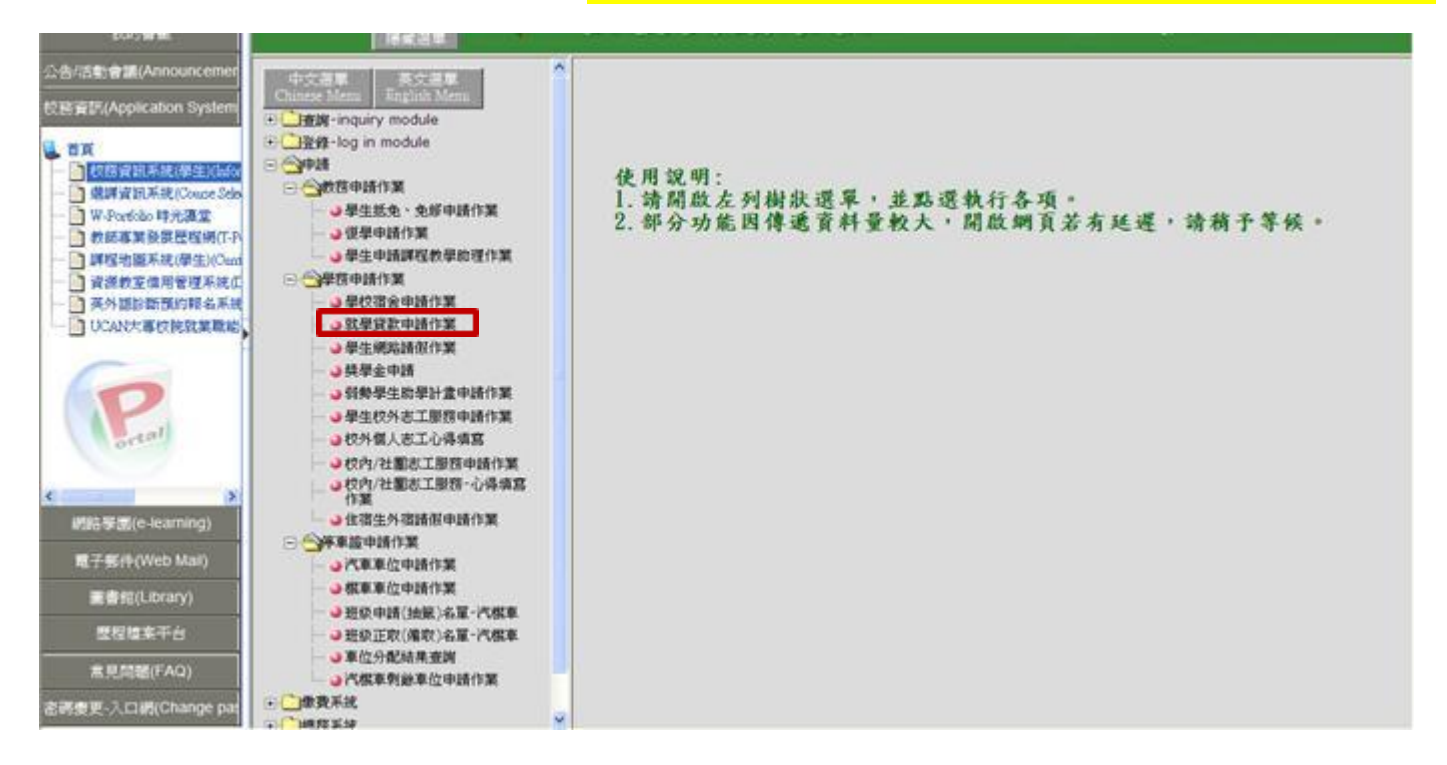

# 步驟五、塡寫完資料後→資料預覽

| 公告/活動會議(Announcemen                                                                                            | 父親御聖護人一: 杜名: 身分論號: 勝性: 父マ                                                                                                    | 6         |
|----------------------------------------------------------------------------------------------------|----------------------------------------------------------------------------------------------------|-----------|
| 校務資訊(Application System                                                                                        |                                                                                                    |           |
|                                                                                                    | 毎親或監護人二: 姓名: 身分旋號: 羅住: 母 ♥                                                                                                    |           |
| 5 BR                                                                                                    | and the second second sec |           |
|                                                                                                    | NCM: 12-34: JP2702-35: NOTE: 1-5:30                                                                                                    |           |
| San presidente and the                                                                                         | 【読入一: ○ 回父親郎智媛人 - ○ 回任親史記録人 - ○ 並や保護人                                                                                                    |           |
| 一 的 新闻業 發展 医程碱 (7-1)                                                                                           |                                                                                                    |           |
| - · · · · · · · · · · · · · · · · · · ·                                                                        | 姓 名:                                                                                                    |           |
| → 資源教室備用管理系统広                                                                                                  | 身分描述:                                                                                                    |           |
| 一 英外語診斷預約輕名系統                                                                                                  | M (K)                                                                                                    |           |
| - OCAN大專校挑放算職能                                                                                                 |                                                                                                    |           |
|                                                                                                    | 4900 1944 · 7798 ·                                                                                                    |           |
|                                                                                                    |                                                                                                    |           |
|                                                                                                    |                                                                                                    |           |
| real                                                                                                    | 姓 名:                                                                                                    |           |
| 100.00                                                                                                    | 身分旋號:                                                                                                    |           |
|                                                                                                    | u «:                                                                                                    |           |
| < <u>&gt;</u>                                                                                                  |                                                                                                    |           |
| #語卷筆語(e-learning)                                                                                              | #010 % SA :                                                                                                    |           |
| 電子整件(Web Mai)                                                                                                  | 貸款金額:<br>周公教子女身分學生,應先扣除可輔助之金額 補助金額:                                                                                                    |           |
| ■書絵(Library)                                                                                                   |                                                                                                    |           |
| The second second second second second second second second second second second second second second second s | 「資産経費: 0 貸住宿費: 0 貸生活費: (開築・中)                                                                                                    | <b>新教</b> |
| 歷程續來千台                                                                                                    | 入戸學園                                                                                                    |           |
| 素見問題(FAQ)                                                                                                    | 医曲型输费: 52210 液免金額: 0 医曲型输费已扣除减电                                                                                                    |           |
| 宏感要更-入口器(Change par                                                                                            | · 有許意味 · · · · · · · · · · · · · · · · · · ·                                                                                                    |           |
|                                                                                                    |                                                                                                    | (A)       |

步驟六、按滑鼠右鍵→列印申請表

步驟七、將高雄銀行撥款通知書、文藻就學貸款申請表及未繳費之繳費單至進修部總務組繳交,方可 完成就學貸款手續。